## Downloading the Patient Portal App - Myindici Plus from the

## Apple Store

- 1. Before you download the Myindici Plus application, you will need to have an Apple ID.
- 2. You then need to access the Playstore by clicking on the icon illustrated in the image below, which can be found on your smartphone.

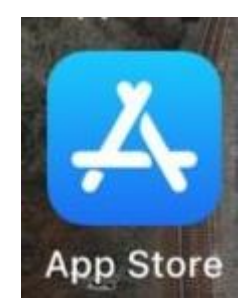

3. Once in the App store, use the search function at the top of the screen.

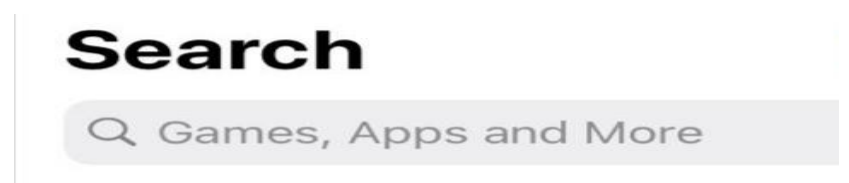

4. Search for Myindici Plus. When found click on Myindici Plus, a new screen will open up displaying the Myindici Plus application.

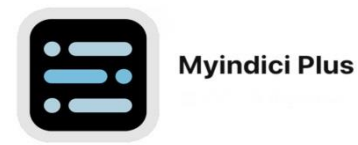

- 5. Click Install to download the app. You will need to have a Wi-Fi connection or mobile data activated to install the application.
- 6. You will be asked to accept/allow App Permissions before the app can be installed onto your device.
- 7. When the download is complete, you have the option to open or uninstall the application.